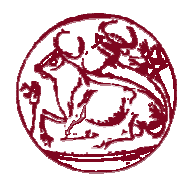

## <u>ΟΔΗΓΙΕΣ ΕΓΓΡΑΦΗΣ ΦΟΙΤΗΤΩΝ ΣΤΗΝ ΙΣΤΟΣΕΛΙΔΑ</u> <u>«ΑΤΛΑΣ»</u>

- 1. Μπαίνετε στην σελίδα <u>http://atlas.grnet.gr</u>
- Επιλέγετε από τα δεξιά «Εγγραφή/Είσοδος» και εν συνεχεία «Προπτυχιακός φοιτητής»
- Επιλέξτε Τεχνολογικό Εκπαιδευτικό Ίδρυμα Κρήτης και έπειτα συμπληρώστε τα στοιχεία που σας έχει δώσει η γραμματεία σας (Όνομα χρήστη και κωδικό. Το όνομα χρήστη είναι της μορφής <u>ddxxxx@edu.teicrete.gr</u>, όπου dd είναι ο κωδικός τμήματος σας και xxxx το AM σας)
- Αφού διαβάσετε τις προϋποθέσεις πατήστε Συνέχεια Εγγραφής και έπειτα πάλι Συνέχεια.
- 5. Πληκτρολογήστε τα στοιχεία σας στα αντίστοιχα πεδία.
- 6. Για να ολοκληρωθεί η εγγραφή σας πρέπει να μπείτε στο λογαριασμό emailπου έχετε δηλώσει, να ανοίξετε το emailπου σας έχει σταλεί και να πατήσετε το σύνδεσμο επιβεβαίωσης.
- Το προηγούμενο email πρέπει να το εκτυπώσετε και να το προσκομίσετε μαζί με τη βεβαίωση αποδοχής από το φορέα απασχόλησης στη γραμματεία σας.

Ομάδα Γραφείου Πρακτικής Άσκησης ΤΕΙ Κρήτης

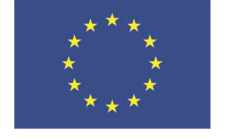

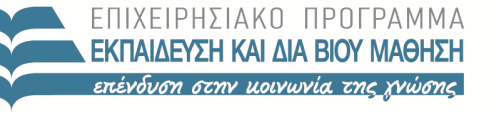

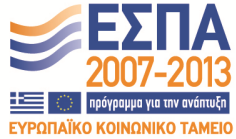

Ευρωπαϊκή Ένωση Ευρωπαϊκό Κοινωνικό Ταμείο

ΕΙΔΙΚΗ ΥΠΗΡΕΣΙΑ ΔΙΑΧΕΙΡΙΣΗΣ Με τη συγχρηματοδότηση της Ελλάδας και της Ευρωπαϊκής Ένωσης

ΥΠΟΥΡΓΕΙΟ ΠΑΙΔΕΙΑΣ ΚΑΙ ΘΡΗΣΚΕΥΜΑΤΩΝ